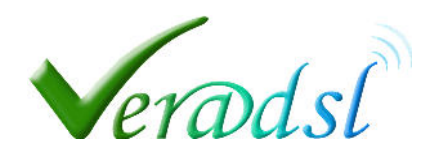

Modificare la frequenza di trasmissione in caso problemi legati ad interferenze

## in un Access Point TENDA

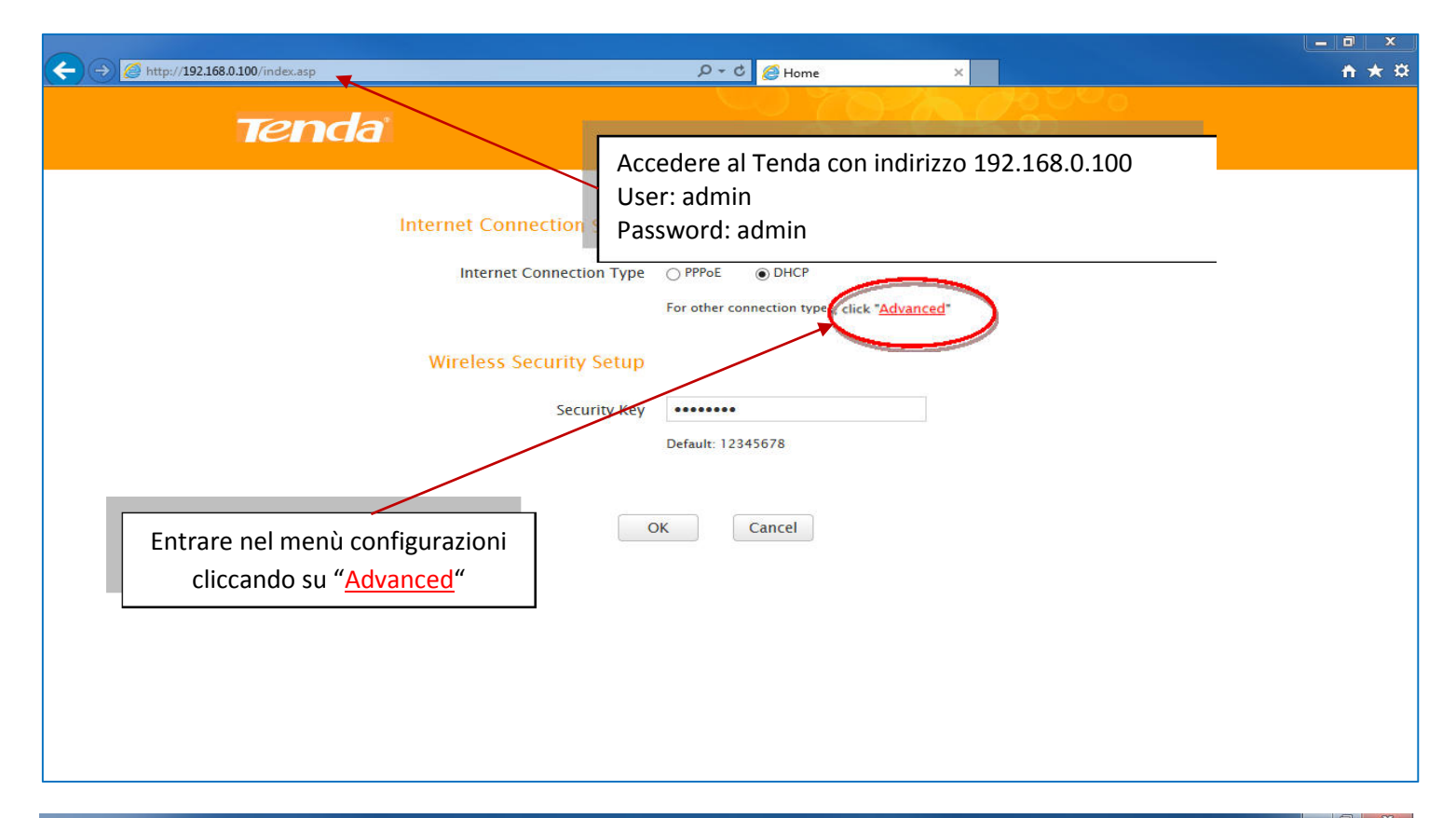

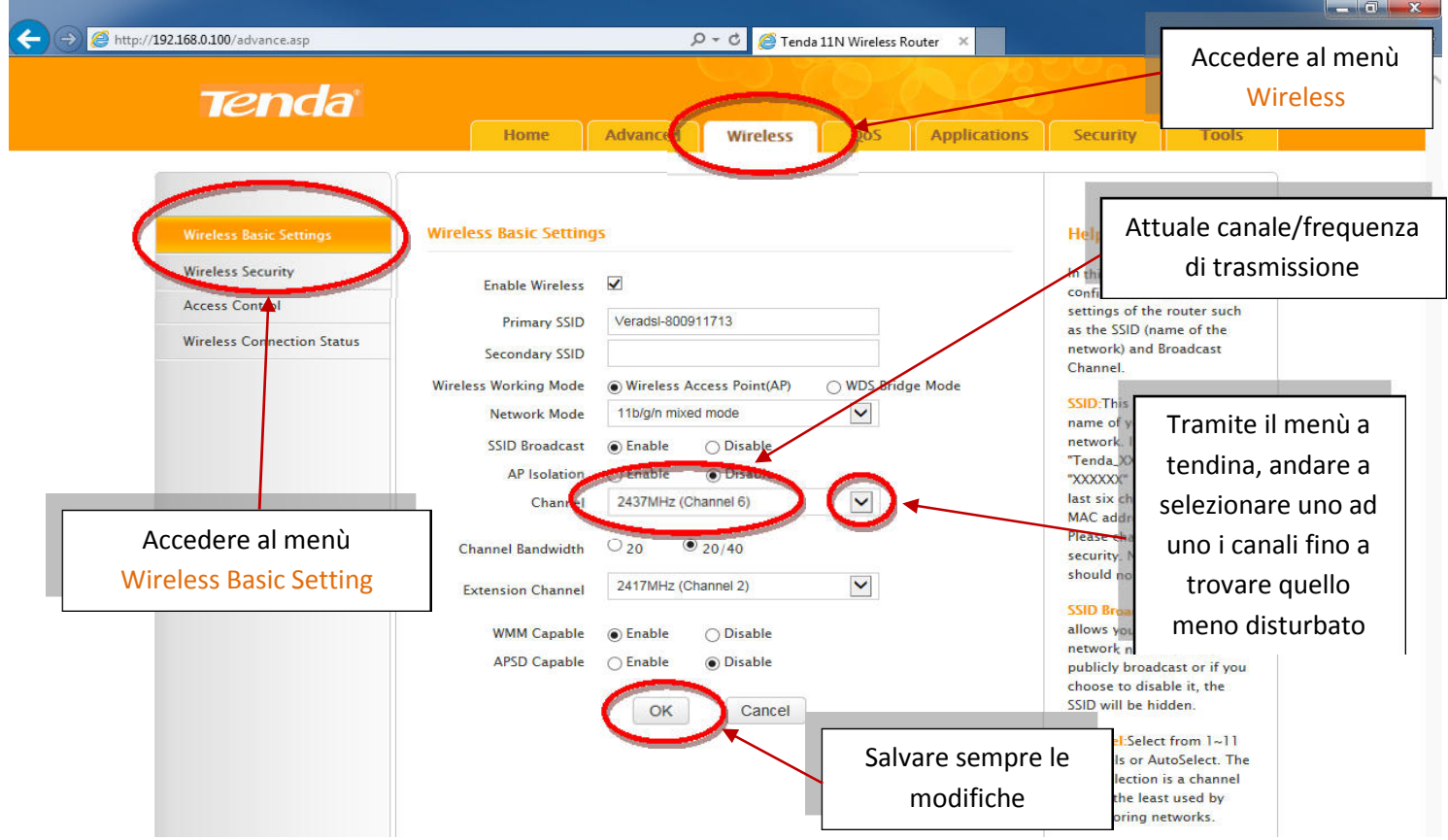